## **Requesting Re-Posting or Extension**

**Taleo Version 21A** 

Last reviewed: May 2021 Next review: May 2022

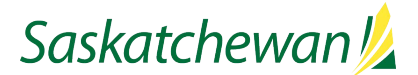

## **Updating Screening and Assessment Dates**

|                                                | EQUISITIONS CANDIDATES                                                                                |
|------------------------------------------------|----------------------------------------------------------------------------------------------------|
| Requisition Sections                           | a p a f More Actions V                                                                                |
| INSTRUCTIONS                                   | Requisition Info                                                                                      |
| COMPETITION STRUCTURE                          | Show fields required to:* • Save O Request Approval O Post Language: English (Base) V Expand All Save |
|                                                | ► Instructions                                                                                        |
| COMPETITION AND POSITION DETAILS               | Competition Structure                                                                                 |
|                                                | Competition and Position Details                                                                      |
| POSTING DATES, ADVERTISEMENT, AND COMPETENCIES | ✓ Posting and Advertising                                                                             |
| PRESCREENING                                   | 0                                                                                                    |
|                                                | Opening Date Closing Date                                                                             |
|                                                | Feb 17, 2020                                                                                          |
|                                                | Screening (Resume Review) Date Screening Time & Location                                              |
|                                                | Mar 2, 2020 🗰 TBD                                                                                     |

Before requesting a requisition be re-posted or extended, it is important to ensure that the approvals are appropriate for the request.

Taleo does not permit a requisition to go through the electronic approval process twice. Additional **Ministry** approvals should be obtained through email.

Because the posting will have a new closing date, the Screening and Assessment dates/locations will likely need to be changed.

Update the system with your new Screening/Assessment information <u>before</u> you request the extension/re-post. This step needs to occur before the requisition is extended/re-posted because the union will receive automatic notification of the extension/re-posting, and it will include the values in the Screening and Assessment fields.

The system will not allow you to update the Opening and Closing Dates – those will be provided in the next step.

Click Save and/or Done button to save.

## **Requesting Re-Posting or Extension**

**Request For Contribution** 

Filters 🗸

| Saskatchewan 💋                                                                                                    | 🛐 And Candidates 🗸 Q                                                                                                    | 🚨 test hiringmgr 👻  |
|----------------------------------------------------------------------------------------------------|----------------------------------------------------------------------------------------------------|---------------------|
|                                                                                                    | REQUISITIONS CANDIDATES                                                                                                    |                     |
| fou are here > Regulation List > Regulation Vie<br>Summary  Status:Pending -To Be Approved<br>Latest Regulation Approved on<br>Accome Rehalf<br>Hired Camidiatelsb9 out of 1                                                                                                    | er Eucles & Finance (ID: ADM017428)                                                                                                    | ultidon Lisz C      |
| Active Candidates New candidates Opparitation Opparitation Opparitation Opparitation Opparitation Opparitation Opparitation Optimary Location -Steven and Area, Sk 1 Other Location -Steven and Area, Sk 1 Other Location -Ste | Inguest for Controlotion     Language: English (files)     Control Approval Process     Outcome datase     Adjusticate this requisition     Competition     Adjusticate this requisition     Competition     Competition     Competition     Competition     Competition | Edit All Expand All |
| HUBING FEAM<br>• Henng Munagor<br>Lara, Alicon<br>• HSBP<br>hiningmg, text<br>• User Group<br>Business Partner Team E                                                                                                    | Prescreening                                                                                                    | 1                   |
| JOB INFORMATION<br>• Hire Type<br>Student                                                                                                    |                                                                                                    |                     |

Type "advertising" in the keyword field in the Filters panel on the left, click **Apply Filters**.

**Select** "Sys Admin Advertising" when it appears.

In the **Comments** box, indicate the new opening and/or and closing dates.

Click Request for Contribution.

Your request has now been submitted.

| Suggested Users         | FILTERS Keyword: advertising O User Group: All O Clear All              |        |
|-------------------------|-------------------------------------------------------------------------|--------|
| Frequent Collaborators  | Name Email address                                                      | Action |
| Keyword                 | Sys Admin Advertising 699E17A163C61770E040650AE1064C6A@invalidemail.com | Select |
| advertising 🔞           |                                                                         |        |
| User Group              | Daro 1 of 1 (1.2 of 2) terres K 🕺                                       | 1 > >  |
| All 🔻                   | Selected assignee: Sus Admin Advertising                                |        |
| Department              | Comments                                                                |        |
| Name                    |                                                                         |        |
|                         | Characters remaining : 1000                                             | //     |
| Email Address           |                                                                         |        |
| Employee ID             |                                                                         |        |
| Job Title               |                                                                         |        |
| Apply Filters Clear All |                                                                         |        |

2 Users are available. Please select an assignee to proceed

From the More Actions drop-down, select Request for Contribution.

Close